## ■Google Chromeでファイルをダウンロードできないときの対処法

\*インターネット利用時のアイコン\*

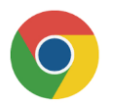

Chromeのセキュリティ機能により、ダウンロードしたファイルがブロックされるケースがあります。 セキュリティによってブロックされたファイルには「危険なファイルであるため、Chromeでブロックしました。」というメッセージが表示されます。 上記のメッセージが表示されたファイルをダウンロードするには、次の手順で操作してください。

## Chromeの「ダウンロード」を開く

右上の「メニュー(3点アイコン)」をクリックして「ダウンロード」を開きます。

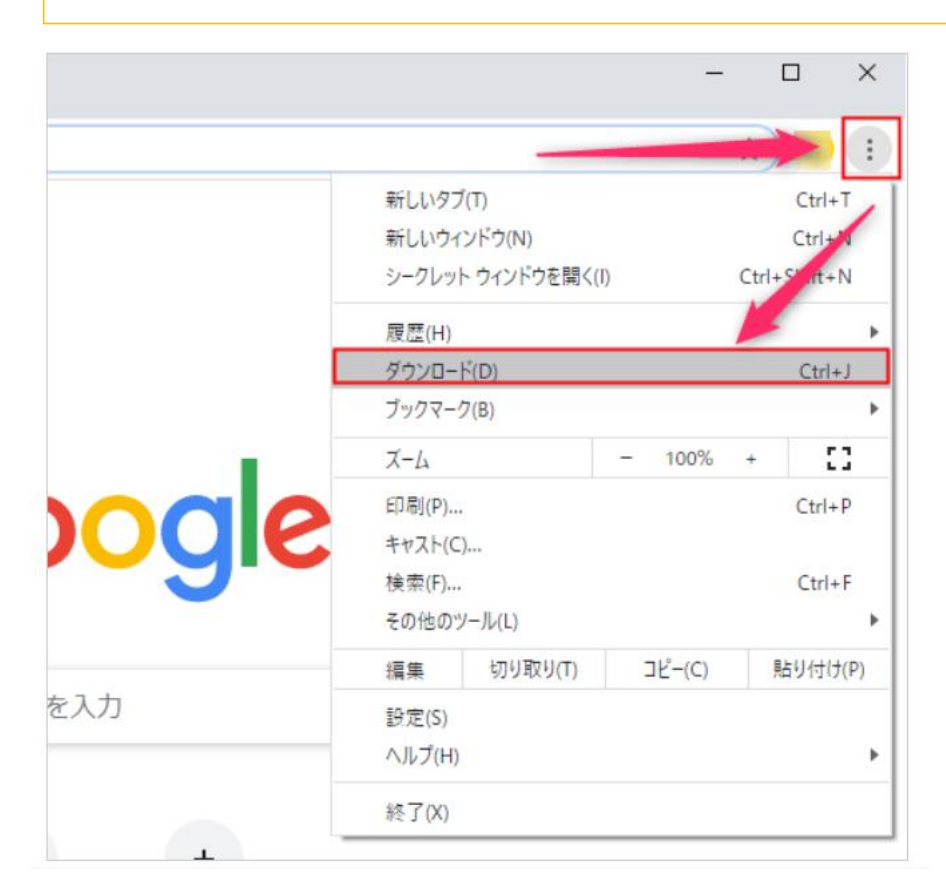

ダウンロード履歴が表示されます。

## 危険なファイルを保存

| ダウンロード | Q、 ダウンロード検索                                                   | ( |
|--------|---------------------------------------------------------------|---|
|        | 今日                                                            |   |
|        | A COファイルは危険なファイルの可能性があるため、Chromeでプロックしました。 リストから制設 危険なファイルを保存 |   |
|        |                                                               |   |

ダウンロード履歴から、危険と判断されたファイルの「危険なファイルを保存」をクリックします。

|        | a summer in a |                                                        | 危険なファイルを保存しますか?                                        | -                     |  |
|--------|---------------|--------------------------------------------------------|--------------------------------------------------------|-----------------------|--|
| ダウンロード |               |                                                        | 以前ファイルをダウンロードしたサイトでも、一時的<br>に安全でなくなっている (ハッキングされている) 可 |                       |  |
|        | 今日            | 耐性があります。しばらくしてからファイルをダウン<br>ロードしてみてください。<br>終行する キャンセル |                                                        |                       |  |
|        | <b>A</b>      | -                                                      |                                                        | and the second second |  |
|        |               | このファイル                                                 | レは危険なファイルの可能性があるため、Chrome でプロ                          | コックしました。              |  |

以上でOHISのダウンロードファイルが保存されます。